# ThinkingStorm - How to make an appointment and/or submit a document

1 – go to ACC's webpage: <a href="https://www.alamancecc.edu/">https://www.alamancecc.edu/</a>

2 – go to "Services & Support" ... then to "Tutoring Services"

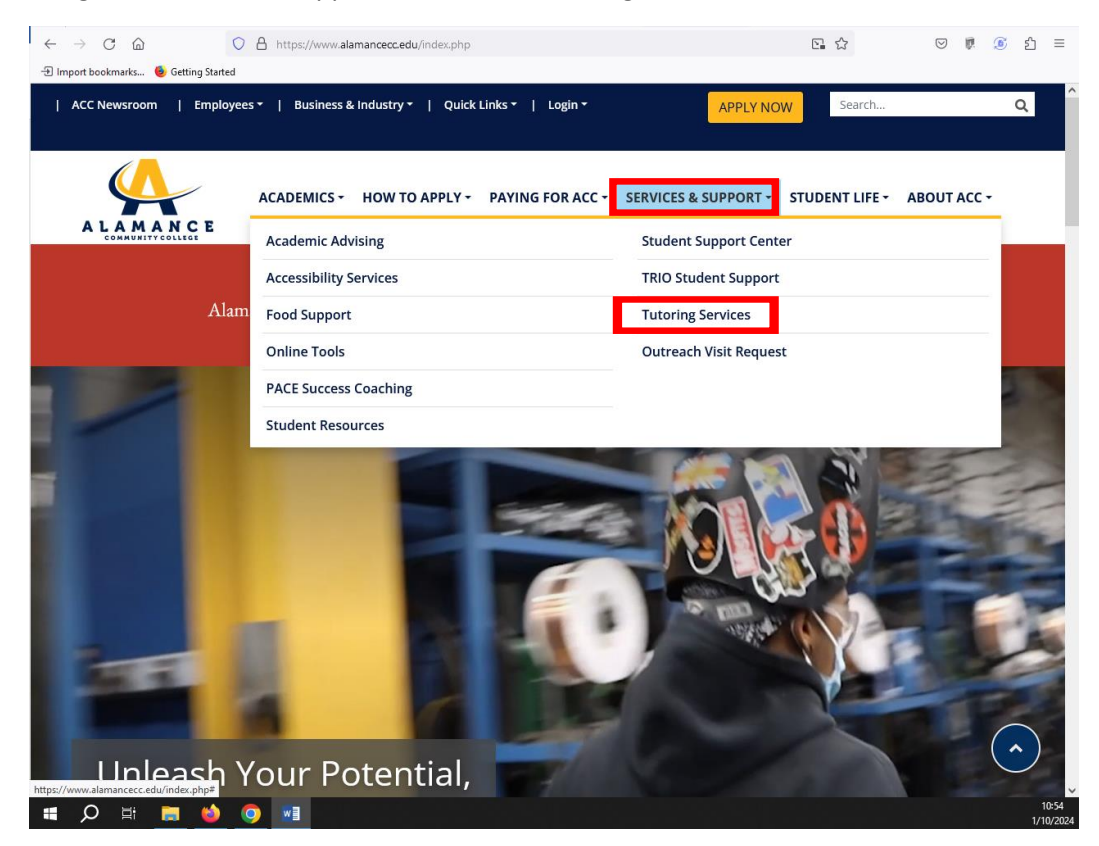

## 3 - click on "Academic Support Center" or "Writing Lab" link

| ← → C S alamance.oudeve.com/services-and-support/    | tutoring/academic-support-center.php                                                      | 2                                                 | \$                                                    | c 🛛 🖸 💷 🍕                                                         | ) E |  |  |  |
|------------------------------------------------------|-------------------------------------------------------------------------------------------|---------------------------------------------------|-------------------------------------------------------|-------------------------------------------------------------------|-----|--|--|--|
| ★ Bookmarks 🗅 Work 🚳 ACC Home M ACC Email ț Thinking | Storm 💲 SimplyBook 📘 TCP Employ                                                           | ee 🛛 Employee Internal S                          | 📓 TCP Manager 🛛 🖉 DataTel/El                          | llucian Col 🚾 NeoGov                                              | ~   |  |  |  |
| Learning Resources Co                                | enter                                                                                     |                                                   |                                                       |                                                                   | ·   |  |  |  |
| ✤ Home / Tutoring Services / Academic Support        | rt Center                                                                                 |                                                   |                                                       |                                                                   |     |  |  |  |
| IN THIS SECTION                                      | ACADEMIC S                                                                                | UPPORT C                                          | ENTER (Tuto                                           | oring)                                                            |     |  |  |  |
| Academic Advising                                    | The purpose of the ACC Academic Support Center is to support the mission and goals of the |                                                   |                                                       |                                                                   |     |  |  |  |
| Accessibility Services                               | College by providing FREE provides access to and assista                                  | one-on-one tutoring ser<br>nce with computers and | vices in-person and onli<br>l educational software fo | ine. The Center<br>or Placement Test                              | - 1 |  |  |  |
| Bookstore                                            | preparation and for curricul                                                              | um and continuing edu                             | ication students to meet                              | their course,                                                     |     |  |  |  |
| Campus Technology                                    | degree, transfer or career ne                                                             | eds.                                              |                                                       |                                                                   | 1   |  |  |  |
| Career Services                                      |                                                                                           |                                                   |                                                       |                                                                   |     |  |  |  |
| Child Care Center                                    | ACADEMIC S                                                                                | UPPORT CEI                                        | NTER – WE'R                                           | RE BEING                                                          |     |  |  |  |
| Food Support                                         | RENOVATED                                                                                 |                                                   |                                                       |                                                                   |     |  |  |  |
| Single Stop                                          | Temporarily located on first floor of Gee Building – G116                                 |                                                   |                                                       |                                                                   |     |  |  |  |
| Student Resources                                    |                                                                                           |                                                   |                                                       |                                                                   |     |  |  |  |
| Student Support Center                               | Monday - Thursday                                                                         | Friday                                            | Saturday                                              | Sunday                                                            |     |  |  |  |
| Tutoring Services                                    | 8 am - 5 pm                                                                               | 8 am - 3 pm                                       | Closed                                                | Closed                                                            |     |  |  |  |
| Academic Support Center                              | ,                                                                                         | Å                                                 |                                                       |                                                                   |     |  |  |  |
| STEM Lab                                             |                                                                                           |                                                   |                                                       |                                                                   |     |  |  |  |
| Writing Lab                                          | HOW TO ACCESS A                                                                           | CADEMIC SUPPO                                     | ORT CENTER (TU                                        | JTORING)                                                          | Ţ   |  |  |  |
|                                                      |                                                                                           |                                                   |                                                       | へ <table-cell-rows> 🖅 🕩 🥼 1:44 PM<br/>4/12/2024</table-cell-rows> | 5   |  |  |  |

## 4 - scroll down to "Make an Appointment with an ACC Tutor" ... and click the link

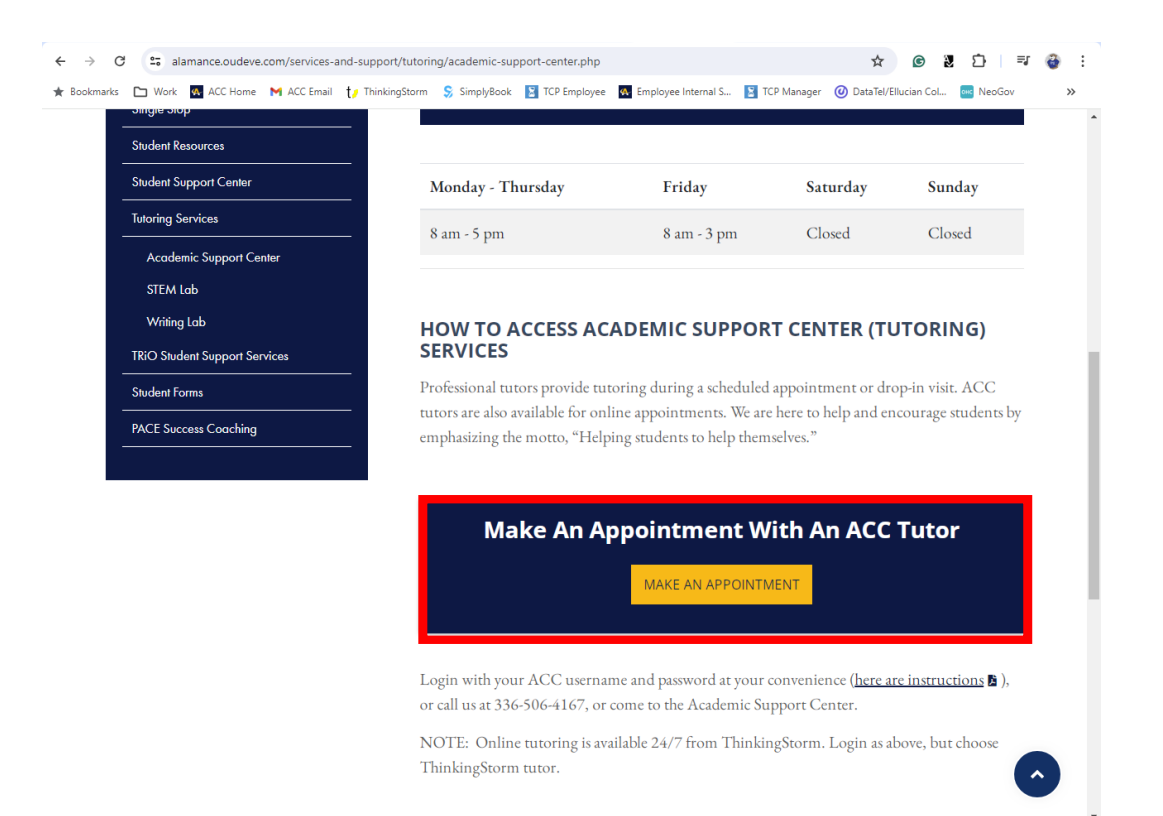

#### 5 – log in with your ACC username and password

| t/ Login                              | × 👌 Tutorial Services - Learning Reso × 👌 Writing Center - Learn | ning Resoux t/ Login × +                                                                                                    |    | - 0 | ×   |
|---------------------------------------|------------------------------------------------------------------|----------------------------------------------------------------------------------------------------|----|-----|-----|
| $\leftarrow \rightarrow $ C $\square$ | O A = https://www.thinkingstorm.com/alamance/                    | default.aspx                                                                                                    | *  |     | ) = |
| Import bookmarks                      | 6 Getting Started                                                |                                                                                                    |    |     |     |
| thinking                              | mic                                                              |                                                                                                    |    |     |     |
|                                       | Alamance<br>Community College                                    | Log in now to access the Alamance<br>Community College ThinkingStorm<br>platform.<br>Enteryour ACC username and password to g<br>started. | et |     |     |
|                                       |                                                                  | Username                                                                                                    |    |     |     |
|                                       |                                                                  | Username                                                                                                    |    |     |     |
|                                       |                                                                  | Password                                                                                                    |    |     |     |
|                                       |                                                                  | Password                                                                                                    |    |     |     |
|                                       |                                                                  | Login Now!                                                                                                    |    |     |     |
|                                       |                                                                  |                                                                                                    |    |     |     |
|                                       |                                                                  |                                                                                                    |    |     |     |

6 - choose ACC tutoring/left side ... or ... ThinkingStorm tutoring/right side

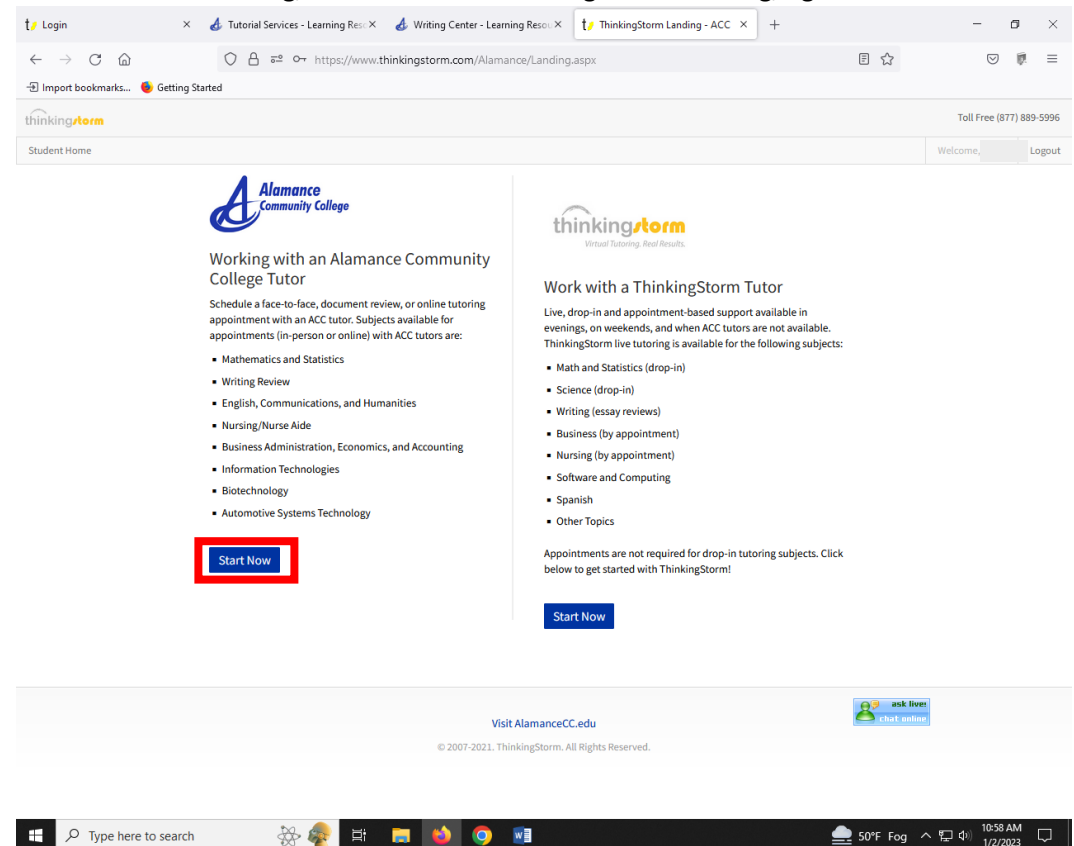

### 7 – click "Book Now" to start making an appointment

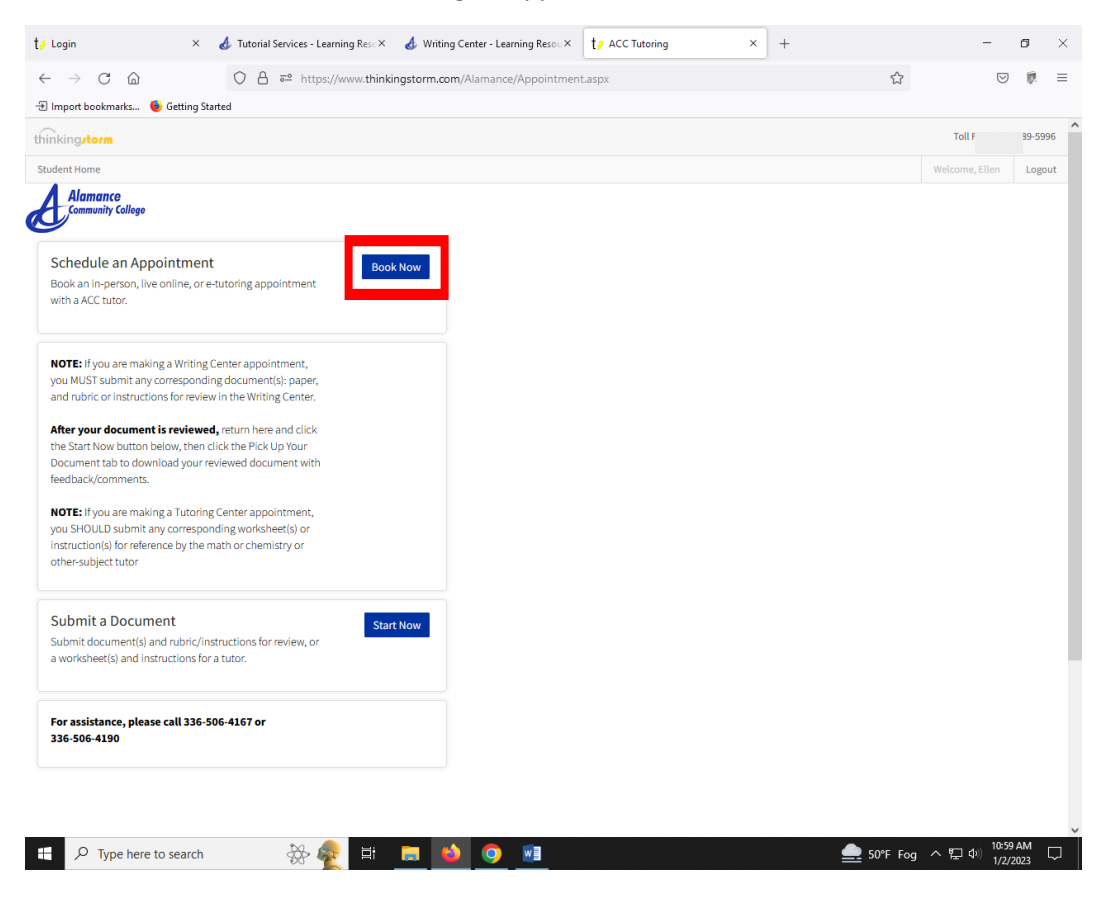

8 – choose "Location", "Category", "Subject", "Tutor", date, time ... then click "Book" and "Confirm"

| Login × 👌 Tutorial Services - Learning Reso × 👌 Writ                                                                                                    | g Center - Learning Resoux ty ACC Tutoring × +               | -                        | ٥        |
|----------------------------------------------------------------------------------------------------|--------------------------------------------------------------|--------------------------|----------|
| → C A → https://www.thinkingstorm.                                                                                                    | m/Alamance/Appointment.aspx 🏠                                | $\bigtriangledown$       | 10       |
| Import bookmarks 🔞 Getting Started                                                                                                    |                                                              |                          |          |
| nking <b>/torm</b>                                                                                                    |                                                              | Toll Free (877           | ) 889-59 |
| udent Home                                                                                                    |                                                              | Welcome,                 | Log      |
| Alamance<br>Community College                                                                                                    |                                                              |                          |          |
| Schedule an Appointment Book an in-person, live online, or e-tutoring appointment With a ACC have                                                                              | Schedule a session See my appointments                       |                          |          |
| min a ACC luito.                                                                                                    | Select Location                                              | ~                        |          |
| NOTE: If you are making a Writing Center appointment,<br>you MUST submit any corresponding document(s): paper,<br>and rubric or instructions for review in the Writing Center. | Select Category                                              | ~                        |          |
| After your document is reviewed, return here and click<br>he Start Now button below, then click the Pick Up Your                                                               | Select Subject                                               | ~                        |          |
| Jocument tab to download your reviewed document with<br>eedback/comments.                                                                                                    | Select Tutor                                                 | ~                        |          |
| NOTE: If you are making a Tutoring Center appointment,<br>you SHOULD submit any corresponding worksheet(s) or<br>netruition(s) for reference by the math or chemistry or       | Select date start<br>January 2023 »                          |                          |          |
| other-subject tutor                                                                                                    | Su Mo Tu We Th Fr Sa                                         |                          |          |
| Submit a Document                                                                                                    | 1 2 3 4 5 6 7                                                |                          |          |
| Submit document(s) and rubric/instructions for review, or<br>a worksheet(s) and instructions for a tutor.                                                                      | 8 9 10 11 12 13 14<br>15 16 17 18 19 20 21                   |                          |          |
|                                                                                                    | 22 23 24 25 26 27 28<br>29 30 31                             |                          |          |
| For assistance, please call 336-506-4167 or<br>336-506-4190                                                                                                    | Select time start (Note: All times in Eastern Standard Time) |                          |          |
|                                                                                                    | (please click here to change your current time zone)         |                          |          |
| rint: doPostRack("ct000\$formAreaShtnReserve" ")                                                                                                    | Book                                                         |                          |          |
| 9 Type here to search                                                                                                    | ▲ 50°F For                                                   | へ 50 db) <sup>11:0</sup> | 1 AM     |

9 – If you need to submit a document and assignment instructions/rubric, click "Start Now".

| t/ Login                                                                                                    | × 👌 Tutorial Services - Learnin                                                               | g Reso× 👌 Writing Center - Learn | ing Resou ×                                                                                                    | t/ ACC Tutoring |                  | × +        | -     |        |            | -                  | ٥           | ×      |
|----------------------------------------------------------------------------------------------------|-----------------------------------------------------------------------------------------------|----------------------------------|----------------------------------------------------------------------------------------------------|-----------------|------------------|------------|-------|--------|------------|--------------------|-------------|--------|
| $\leftarrow$ $\rightarrow$ C $\textcircled{a}$                                                                                                    | ○ A = https://ww                                                                              | ww.thinkingstorm.com/Alamance/   | Appointment                                                                                                    | t.aspx          |                  |            |       | Ę      | 3          | $\bigtriangledown$ | 臣           | =      |
| 🕣 Import bookmarks   6 Get                                                                                                    | tting Started                                                                                 |                                  |                                                                                                    |                 |                  |            |       |        |            |                    |             |        |
| thinkingstorm                                                                                                    |                                                                                               |                                  |                                                                                                    |                 |                  |            |       |        | Toll Fre   | e (877)            | 889-599     | 96     |
| Student Home                                                                                                    |                                                                                               |                                  |                                                                                                    |                 |                  |            |       |        | Welcome, E | len                | Logo        | ut     |
| Alamance<br>Community College                                                                                                    |                                                                                               |                                  |                                                                                                    |                 |                  |            |       |        |            |                    |             |        |
| Schedule an Appoint<br>Book an in-person, live onlin                                                                                                    | ment                                                                                          | Book Now                         | Schedu                                                                                                    | le a session    | See my           | appoir     | ntmen | ts     |            |                    |             |        |
|                                                                                                    |                                                                                               | Select                           | Location                                                                                                    |                 |                  |            |       | ~      |            |                    |             |        |
| NOTE: If you are making a W<br>you MUST submit any correst<br>and rubric or instructions for                                                                                                    | Vriting Center appointment,<br>sponding document(s): paper,<br>r review in the Writing Center |                                  | Select                                                                                                    | : Category      |                  |            |       |        | ~          |                    |             |        |
| After your document is re                                                                                                    | viewed, return here and click                                                                 |                                  | Select                                                                                                    | Subject         |                  |            |       |        | ~          |                    |             |        |
| Book an in-person, lee online, or e-tutoring appointment with a ACC tutor.  NOTE: If you are making a Writing Center appointment, you MUST submit any corresponding document(s): paper, and rubric or instructions for review in the Writing Center.  After your document is reviewed, return here and click the Start Now button below, then click the Pick Up Your Document tab to download your reviewed document with feedback/comments.  NOTE: If you are making a Tutoring Center appointment, you SHOLDS both any corresponding worksheet(s) or instruction(s) for reference by the math or chemistry or other-subject tutor  Submit a Document Submit document(s) and nithe/instructions for review or |                                                                                               | Select                           | Tutor                                                                                                    |                 |                  |            |       | ~      |            |                    |             |        |
| NOTE: If you are making a T                                                                                                    | utoring Center appointment,                                                                   |                                  |                                                                                                    |                 | Sele             | ect date s | tart  |        |            |                    |             |        |
| instruction(s) for reference b                                                                                                    | rresponding worksneet(s) or<br>by the math or chemistry or                                    |                                  |                                                                                                    |                 | Ja               | nuary 20   | 23    | 23     |            |                    |             |        |
| other-subject tutor                                                                                                    |                                                                                               |                                  |                                                                                                    |                 | Su Mo Tu         | ı We 1     | Th Fr | Sa     |            |                    |             |        |
|                                                                                                    |                                                                                               |                                  |                                                                                                    |                 | 1 2 3            | 4          | 56    | 7      |            |                    |             |        |
| Submit a Document<br>Submit document(s) and ru                                                                                                    | bric/instructions for review, or                                                              | Start Now                        |                                                                                                    |                 | 8 9 10           | 0 11       | 12 13 | 14     |            |                    |             |        |
| a worksheet(s) and instruction                                                                                                    | ons for a tutor.                                                                              |                                  |                                                                                                    |                 | 15 16 <b>17</b>  | 7 18       | 19 20 | 21     |            |                    |             |        |
|                                                                                                    |                                                                                               |                                  |                                                                                                    |                 | 22 <b>23 2</b> 4 | 25         | 26 27 | 28     |            |                    |             |        |
| For assistance, please call                                                                                                    | 1 336-506-4167 or                                                                             |                                  |                                                                                                    |                 | 29 30 31         |            |       |        |            |                    |             |        |
| 336-506-4190                                                                                                    | 336-506-4190                                                                                  |                                  | Select time start (Note: All times in Eastern Standard Time)                                                                                                    |                 |                  |            |       | ne)    |            |                    |             |        |
|                                                                                                    |                                                                                               |                                  | Schedule a session See my appointments          Select Location         Select Category         Select Subject         Select Tutor         Select Tutor |                 |                  |            |       |        |            |                    |             |        |
|                                                                                                    |                                                                                               |                                  |                                                                                                    |                 |                  |            |       |        |            |                    |             |        |
| avascript:doPostBack('ctl00\$form                                                                                                    | nArea\$btnReserve','')                                                                        |                                  | Boo                                                                                                    | ок              |                  |            |       |        |            |                    |             | ~      |
| P Type here to se                                                                                                    | arch 🔆 👰                                                                                      | 🗏 🧮 🌖                            | W                                                                                                    |                 |                  |            |       | ሷ 50°F | Fog ヘ 🖫 🕬  | 1/2/2              | AINT<br>023 | $\Box$ |

10- scroll down, fill in the information requested and make a style choice, then click "Submit".

This will give your tutor an opportunity to review your paper before your in-person or online video appointment

... OR ...

If you chose an e-tutoring/document-review appointment, you should receive an email with your attached reviewed document with feedback within 24 hours.

PLEASE NOTE: Sending a document for review is a two-step process. In addition to attaching your paper, you must also reserve an appointment slot with an available tutor to ensure they see it and have the time to review it.

| O A ## https://www.thinkingstorm.com/alamance/                                                                                                    | Appointment.aspx                                                |                          | ŕ   | 2 | • | =  |
|----------------------------------------------------------------------------------------------------|-----------------------------------------------------------------|--------------------------|-----|---|---|----|
| import bookmarks 👻 Getting Started                                                                                                    | My Alternative Email Address:                                   |                          |     |   |   |    |
| NOTE: If you are making a Writing Center appointment, you MUST submit any<br>corresponding document(s): paper, and rubric or instructions for review in the<br>Writing Center. | Assignment Name/Title:                                          |                          |     |   |   |    |
| After your document is reviewed, return here and click the Start Now<br>button balance than click the Stark in Your Document tab to download your                              | Course Name:                                                    | Select Course V          |     |   |   |    |
| reviewed document with feedback/comments.                                                                                                    | Course Number:                                                  |                          |     |   |   |    |
| NOTE: If you are making a Tutoring Center appointment, you SHOULD submit<br>any corresponding worksheet(s) or instruction(s) for reference by the math or                      | Course Instructor:                                              |                          |     |   |   |    |
| hemistry or other-subject tutor                                                                                                    |                                                                 |                          | ٦ - |   |   |    |
| ubmit a Document                                                                                                    | What specifically would like you help<br>with?                  |                          |     |   |   |    |
| ubmit document(s) and rubric/instructions for review, or a worksheet(s) and structure a tore                                                                                   | Please add the assignment<br>instructions document via the "Add |                          | A   |   |   | i. |
| autocarta nel 8 const.                                                                                                    | Supporting Document <sup>®</sup> option below.                  | 1000<br>Characters Left  |     |   |   |    |
| or assistance, please call 136-506-4167 or 136-506-4190                                                                                                    | Style Guide:                                                    | APA 7th Edition          |     |   |   |    |
|                                                                                                    | -                                                               | CAPA 6th Edition         |     |   |   |    |
|                                                                                                    |                                                                 | OMLA                     |     |   |   |    |
|                                                                                                    |                                                                 | OChicago/Turabian        |     |   |   |    |
|                                                                                                    | Add Draft Document:                                             | Other Not Sure           |     |   |   |    |
|                                                                                                    |                                                                 |                          |     |   |   |    |
|                                                                                                    | Add Supporting Document:                                        | Browse No file selected. |     |   |   |    |
|                                                                                                    |                                                                 | Submit                   |     |   |   |    |